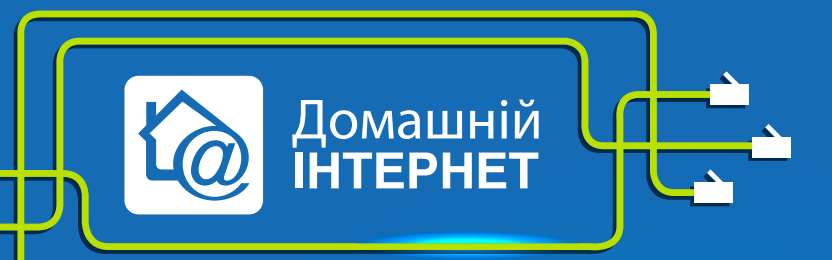

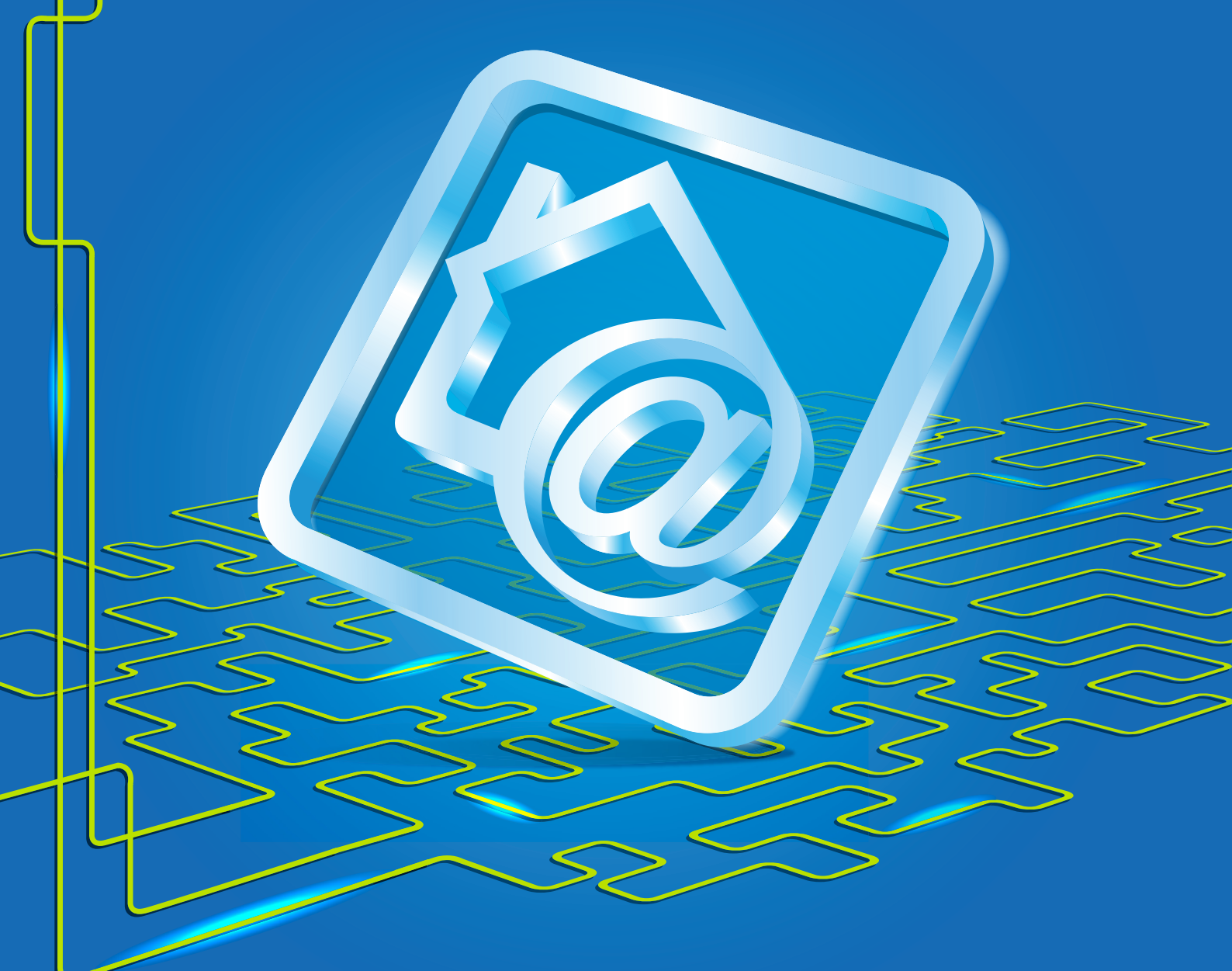

## **TP-Link TL-WR542G**

Робимо інтернет швидким **з думкою про Вас** 

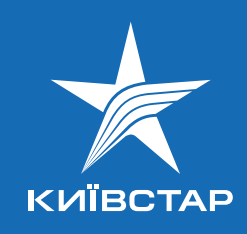

- 1. Під'єднайте кабель підключення послуги Kyivstar до порту WAN, а кабель Вашого комп'ютера до одного з портів LAN. Водночас на передній панелі повинні горіти чи блимати зеленим індикатори Power, WAN, один з портів LAN (від 1 до 4).
- 2. Мережева карта Вашого комп'ютера повинна бути налаштована у режимі отримання автоматично **IP-адреси** та **DNS-ім'я**.
- 3. Відкрийте Internet Explorer або будь-який інший другий браузер та в адресному рядку наберіть http://192.168.0.1
- 4. Після цього Ви побачите інтерфейс управління роутером.

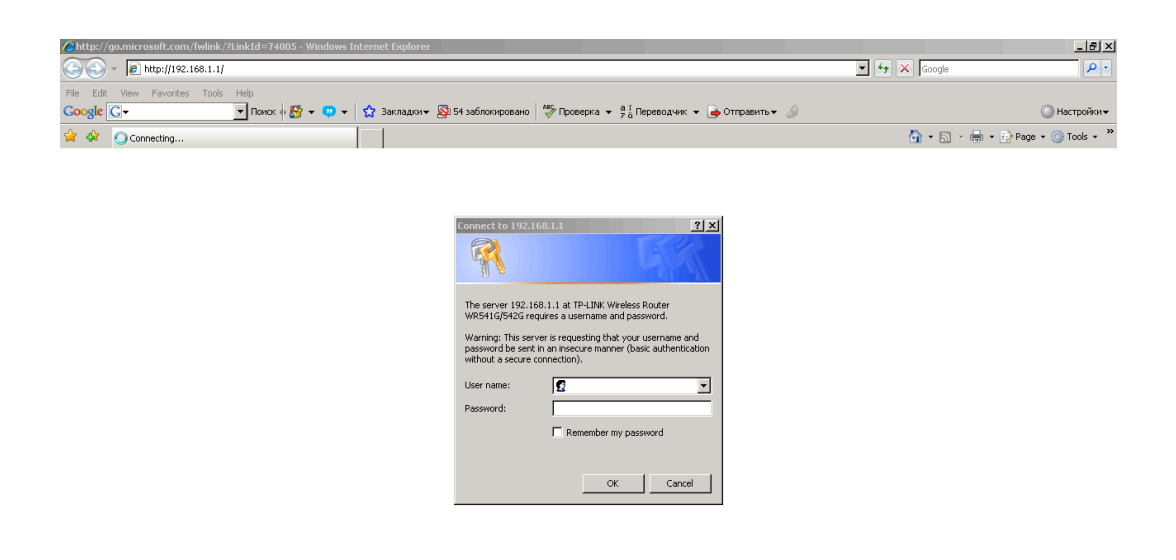

Введіть логін **admin** та натисніть **Enter**.

Website found. Waiting for re

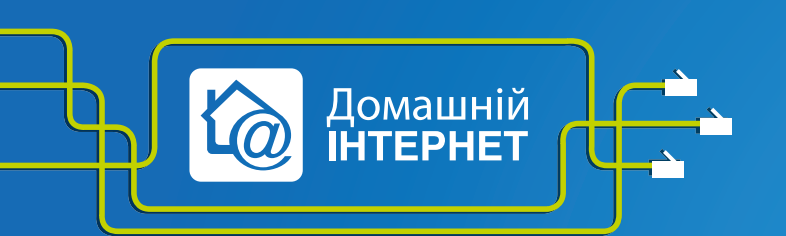

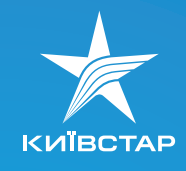

5. Переходимо у закладку Network — WAN і налаштовуємо з'єднання.

Налаштування L2TP. Для цього необхідно виставити наступні параметри:

- 1) WAN Access Type L2TP;
- 2) username Ваш логін із заявки на підключення.

Логін має виглядати так: XXXXXXXXX, де XXXXXXXX – номер Вашого договору.

- 3) Password Ваш пароль із заявки;
- 3) **Dynamic IP**;
- 4) Server IP Address/Name tp.kyivstar.ua;
- 5) Connected Automatically.

| NR542G                                      | WAN Connection Type:                                                                                                    |
|---------------------------------------------|----------------------------------------------------------------------------------------------------|
| WAN Connection Type:                        | If your ISP is running a DHCP server, select the Dynamic IP op                                                                                                    |
| User Name: XXXXXXXXX                        | If your ISP provides a static or fixed IP Address, Subnet Mask, or<br>and DNS setting, select the <b>Static IP</b> option.                                                               |
| Password:                                   | If your ISP provides a PPPoE connection, select PPPoE option                                                                                                    |
| Connect On Disconne                         | Disconnected!<br>If your ISP provides IEEE802.1X connection, please<br>802.1X+Dynamic IP or 802.1X+Static IP option.                                                                     |
| O Dynamic IP Static IP                      | If your ISP provides BigPond Cable (or Heart Beat Signal) con                                                                                                    |
| Server IP Address/Name: tp.kyivstar.ua      | please select BigPond Cable option.                                                                                                    |
| IP Address: 0.0.0.0                         | If your ISP provides L2TP connection, please select L2TP option                                                                                                    |
| Subnet Mask: 0.0.0.0                        | If your ISP provides PPTP connection, please select PPTP on                                                                                                    |
| Gateway: 0.0.0.0                            |                                                                                                    |
| DNS: 0.0.0.0, 0.0.0.0                       | User Name/Password - Enter the User Name and P<br>provided by your ISP. These fields are case-sensitive.                                                                                 |
| Internet IP Address: 0.0.0.0                | Connect on Demand - You can configure the router to discom                                                                                                    |
| Internet DNS: 0.0.0.0, 0.0.0.0              | (Max kile Time). If your internet connection has been termin<br>to inactivity. Connect on Demand enables the router to auto<br>re-establish your connection as soon as you attempt to ac |
| MTU Size (in bytes): 1460 (The default is 1 | , do not change unless necessary.) Internet again. If you wish to activate Connect on Demand,<br>radio button. If you want your Internet connection to remain ac                         |
| Max Idle Time: 15 minutes (0 mean           | emain active at all times.) times, enter 0 in the Max Idle Time field. Otherwise, enter the<br>of minutes you want to have elapsed before your internet co<br>terminates.                |
| WAN Connection Mode: O Connect on Demand    | Caution - Sometimes the connection cannot be disco                                                                                                    |
| <ul> <li>Connect Automatically</li> </ul>   | applications visit the Internet continually in the background.                                                                                                    |

6. Натисніть кнопку Save, а потім Connect.

Налаштування з'єднання завершено.

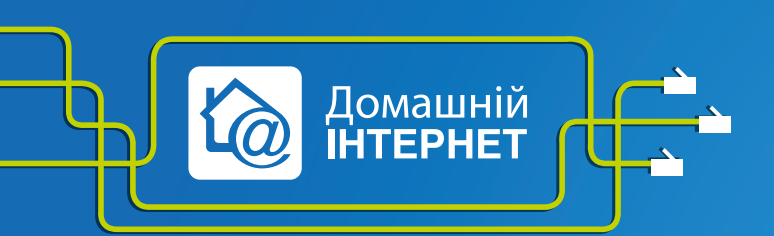

Робимо інтернет швидким **з думкою про Вас** 

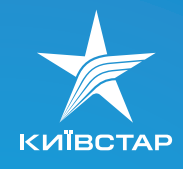

## 4

## Налаштування статичної маршрутизації

Щоб користуватися локальними ресурсами, необхідно налаштувати статичну маршрутизацію на Вашому пристрої. Для цього переходимо на закладку **Static Routing**:

- 1) вибираємо Add New;
- 2) у полі Destanation IP Address 10.0.0.0;
- 3) Subnet Mask 255.0.0.0;
- 4) у полі Default Gateway основний;
- 5) Status Enabled.

| TP-LINK 54M Wireless Router with eXtended Range™                                                                                                    |                                    |                                                                                                    |  |
|----------------------------------------------------------------------------------------------------|------------------------------------|----------------------------------------------------------------------------------------------------|--|
| S4M<br>Wireless Router<br>Model No:<br>TL-WR5416 /TL-WR5426<br>• Status<br>- Basic Settings<br>• Outek Setup<br>• Network<br>• Wreless<br>- Advanced Settings<br>• DHCP<br>• Forwarding<br>• Static Routing<br>• IP & MAC Binding<br>• Oynamic DNS<br>- Maintenance<br>• System Tools                                                                     | Static Routing                     | <ul> <li>Static Routing Help</li> <li>Astatic route is a pre-determined path that network information must follow to reach a specific host or network. Use the Static Routing page to add or delete a route.</li> <li>To add static routing entries: <ol> <li>Click the Add New button.</li> <li>Enter the following data: <ol> <li>Destination IP Address - The Destination IP Address is the address of the network or host that you want to assign to a static route.</li> <li>Subnet Mask - The Subnet Mask determines which portion of an IP address is the network portion, and which portion is the host portion.</li> <li>Default Gateway - This is the iP address of the default gateway device that allows for the contact between the router and the network or host.</li> <li>Select the Enabled in the Status pull-down list.</li> <li>Click the Save button to save the changes.</li> </ol> </li> </ol></li></ul>           |  |
| 54M<br>Wireless Router<br>Model No:<br>TL-WR541G /TL-WR542G<br>Status<br>Basic Settings<br>- Outck Setup<br>Network<br>Network<br>Network<br>Network<br>- Metwork<br>Status<br>- Advanced Settings<br>- Advanced Settings<br>- Status<br>Status<br>- Mance Status<br>- DHCP<br>Status<br>- Mance DHS<br>- Mance DHS<br>- Maintenance<br>-<br>System Tools | Add or Modify a Static Route Entry | Static Routing Help           A static route is a pre-determined path that network information must<br>follow to reach a specific host or network. Use the Static Routing page<br>to add or delete a route.           To add static routing entries:           1. Click the Add New button.           2. Enter the following data:           • Destination IP Address - The Destination IP Address<br>is the address of the network or host that you want to<br>assign to a static route.           • Subnet Mask - The Subnet Mask determines which<br>portion of an IP address is the network portion. and<br>which portion is the host portion.           • Default Gateway - This is the IP address of the default<br>gateway device that allows for the contact between the<br>router and the network or host.           3. Select the Enabled in the Status pull-down list.           4. Click the Save button to save the changes. |  |

Щоб подивитися адресу основного шлюзу, необхідно підключити мережевий кабель від обладнання до Вашого комп'ютера (минаючи роутер) і виконати наступні команди:

a) натисніть «Пуск»/«Виконати» (Start/Run). Латинськими літерами введіть у рядку «Відкрити» (Open) cmd або command (для Windows 98/ME). З'явиться чорне вікно командного рядка;

б) введіть у це вікно команду **ipconfig**. Навпроти напису «**Основний шлюз**» або **Default gateway** (для англійської версії) Ви побачите **IP-адресу** Вашого основного шлюзу. Він повинен мати такий вигляд: 10.x.x.x

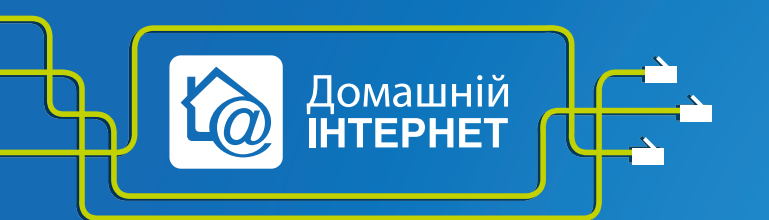

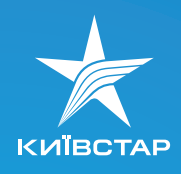

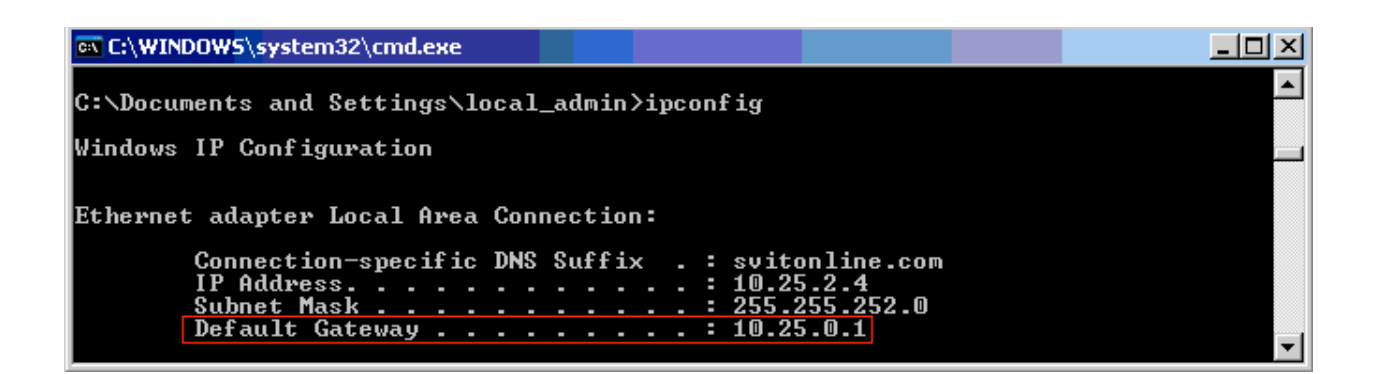

6) натисніть Save і цей маршрут повинен відобразитися у Таблиці статичних маршрутів.

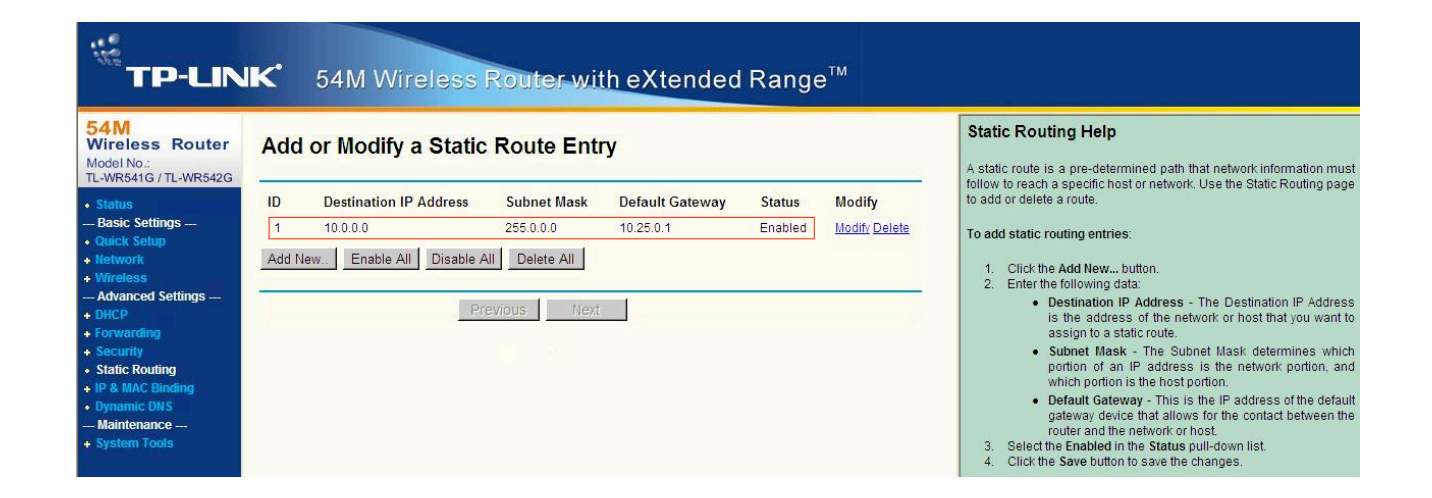

- 8. Прошивка. Можна знайти на офіційному сайті виробника: http://www.tplink.com/support/download.asp?a=1&m=TL%2DWR542G&h=V4
- 9. Відповіді на запитання, які ставлять найчастіше, можна знайти на офіційному сайті виробника за посиланням: http://www.tplink.com/support/faq.asp

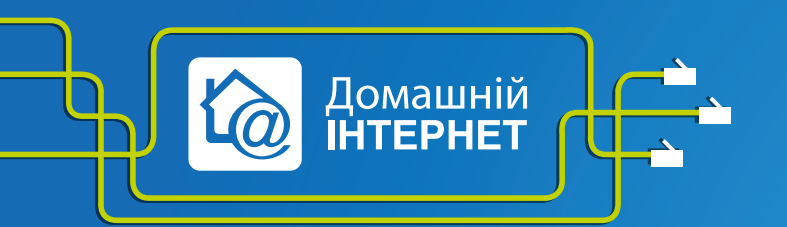

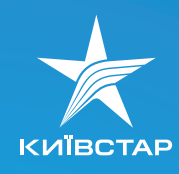